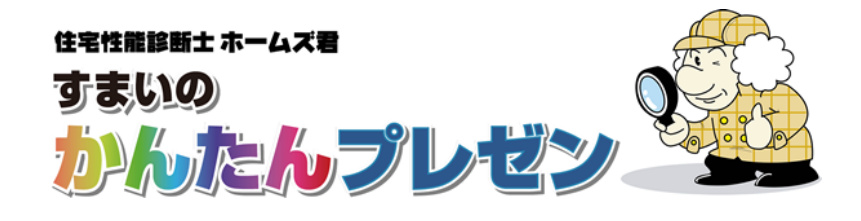

# 事例集(自由パーツ作成)

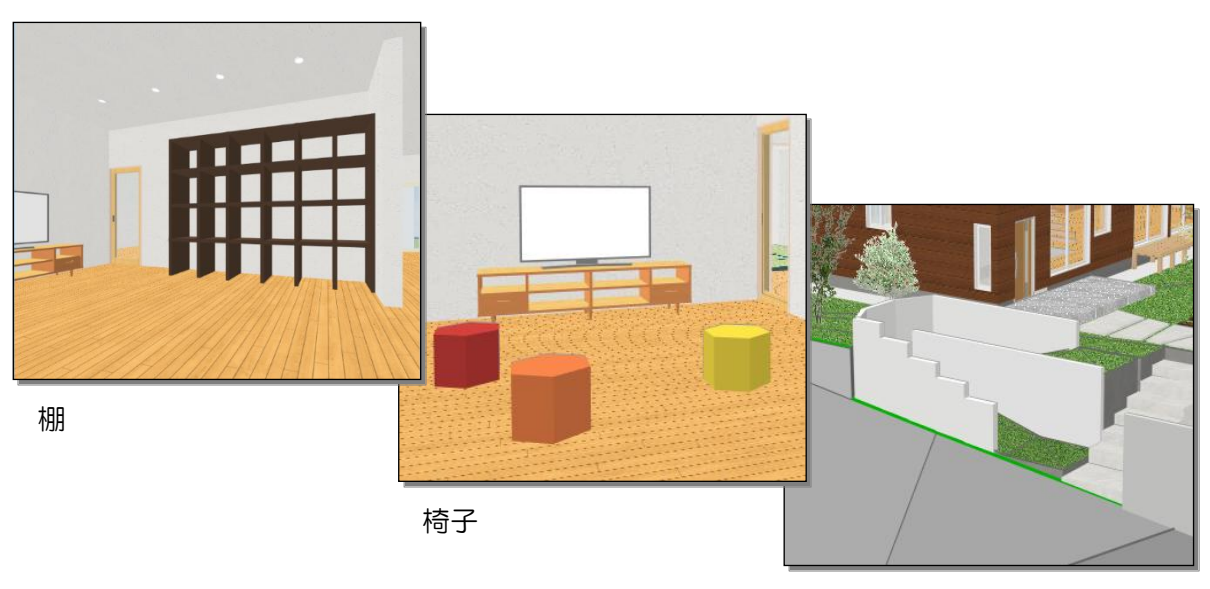

塀

本マニュアルは、実例を通して自由パーツの作 成方法を説明しています。 例題1)棚 - 直方体 例題2)椅子 - 正多角柱 例題3)塀 - 押出

株式会社インテグラル

# 《目次》

| 自由パーツ   | /作成とは                         | 1 |
|---------|-------------------------------|---|
| 1.「直方   | 本」を用いたパーツ作成(例題1:棚)            | 1 |
| STEP1   | 準備                            | 1 |
| STEP2   | 側板を1枚作成する                     | 2 |
| STEP3   | 側板をコピーする                      | 3 |
| STEP4   | 棚板を1枚作成する                     | 4 |
| STEP5   | 棚板をコピーする                      |   |
| 2.「正多/  | <b>禹柱」を用いたパーツ作成(例題2:椅子)</b> . | 5 |
| 3. 「押出」 | 」を用いたパーツ作成(例題3:塀)             | 6 |
| STEP1   | 準備                            | 6 |
| STEP2   | 塀のパーツを作成する                    | 7 |

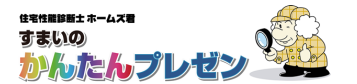

# 自由パーツ作成とは

- ・「自由パーツ作成」は、既存の 3D パーツにないパーツを手軽に作成できる機能です。
- ・造り付けの家具や外構などを作成するのに便利です。
- ・パーツを作った物件でのみ保存できます。
- ・他の物件でも使用したい 3D パーツを作成する場合は、【3D パーツ登録・編集画面】から行ってください。

#### 1.「直方体」を用いたパーツ作成(例題1:棚)

#### 例題1:棚

直方体を組み合わせて棚を作成します。

#### STEP1 準備

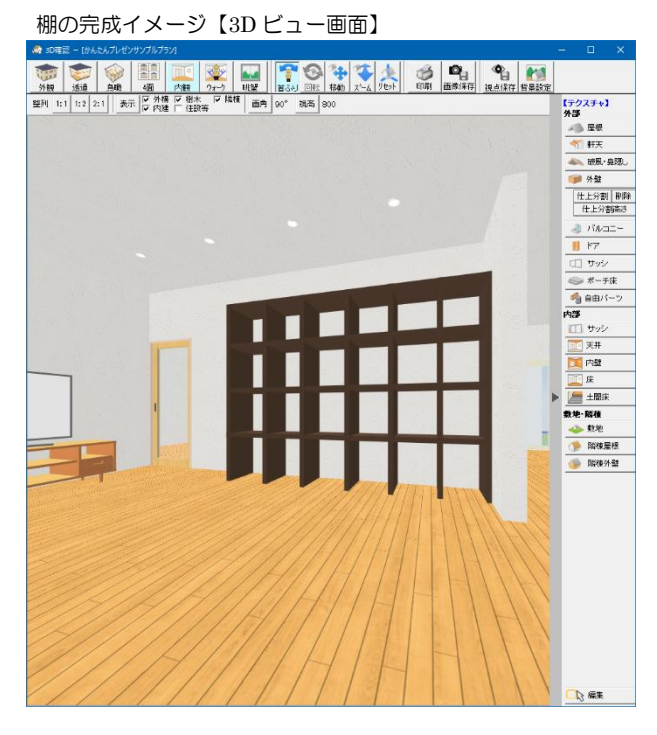

「直方体」ボタンをクリックします。

【CAD入力画面】で、吸着の設定を行います。
 棚の場合、「壁」もしくは「無し」を選択します。

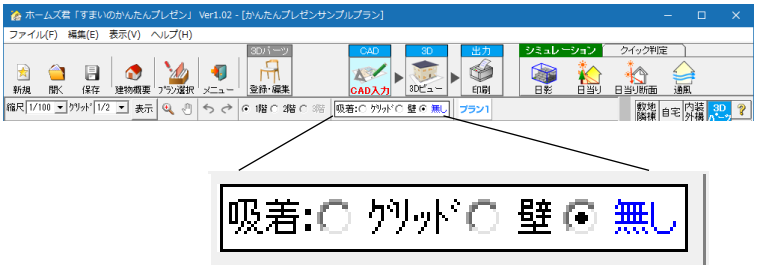

② 【CAD 入力画面】の右メニュー【3D パーツ】をク リック-「自由パーツ作成」ボタンをクリックし、[自由 パーツ作成画面]を表示します。

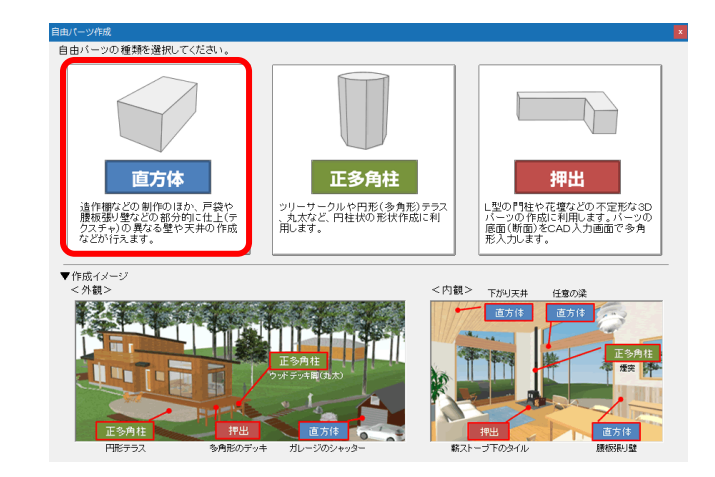

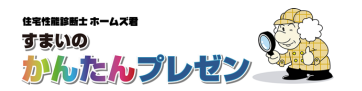

#### STEP2 側板を1枚作成する

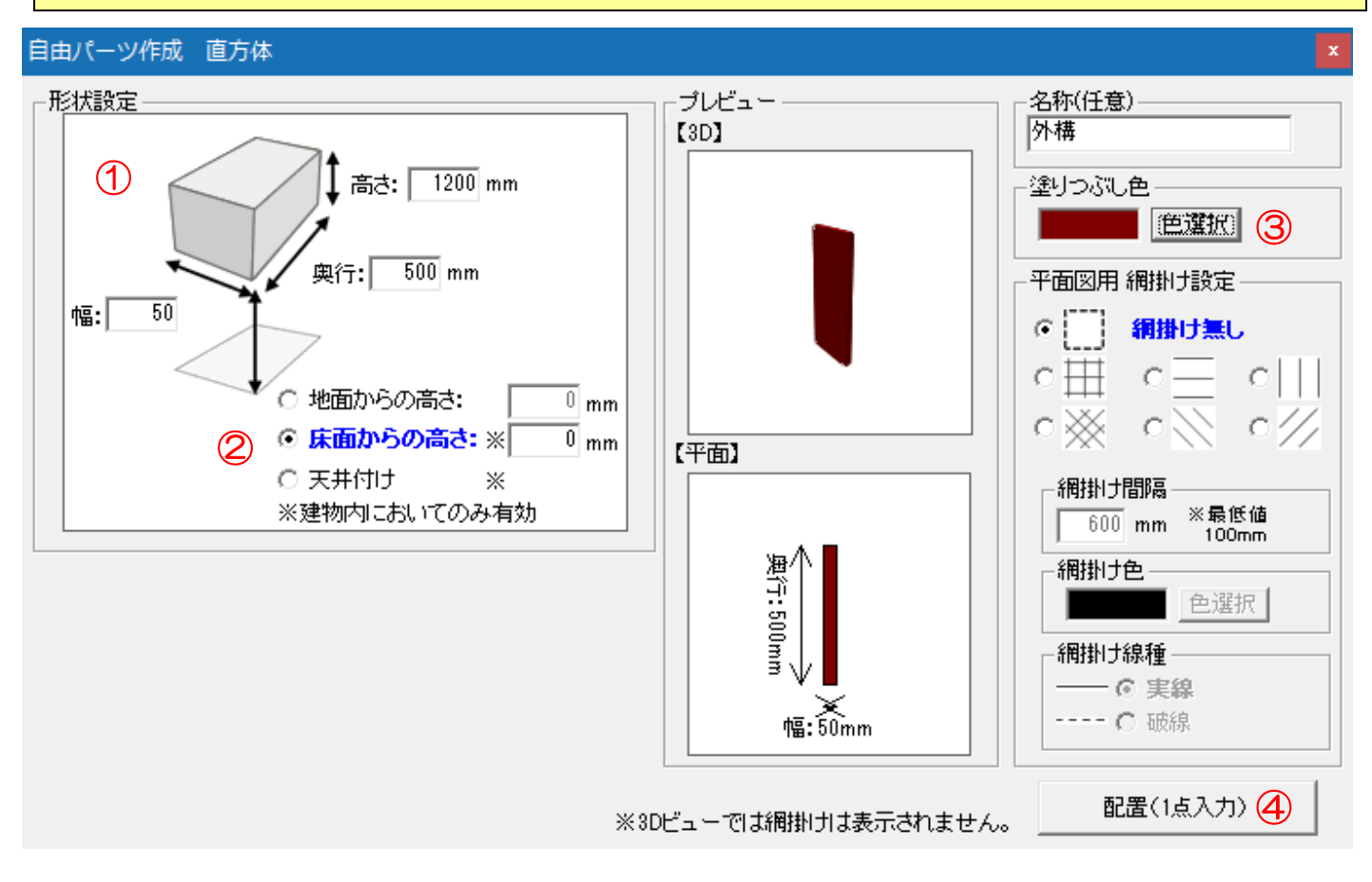

- ① [自由パーツ作成 直方体画面]の形状設定で、縦板の幅・奥行・高さを数値入力します。
- ② 地面からの高さ/床面からの高さ/天井付けのいずれかを選択し、数値を入力します。
- 側板の場合、「床面からの高さ」、「Omm」を設定します。
- ③「色選択」ボタンをクリックし、色を設定します。
- ④ 「配置(1点入力)」ボタンをクリックし、【CAD入力画面】で設置したい場所にクリックして設置します。

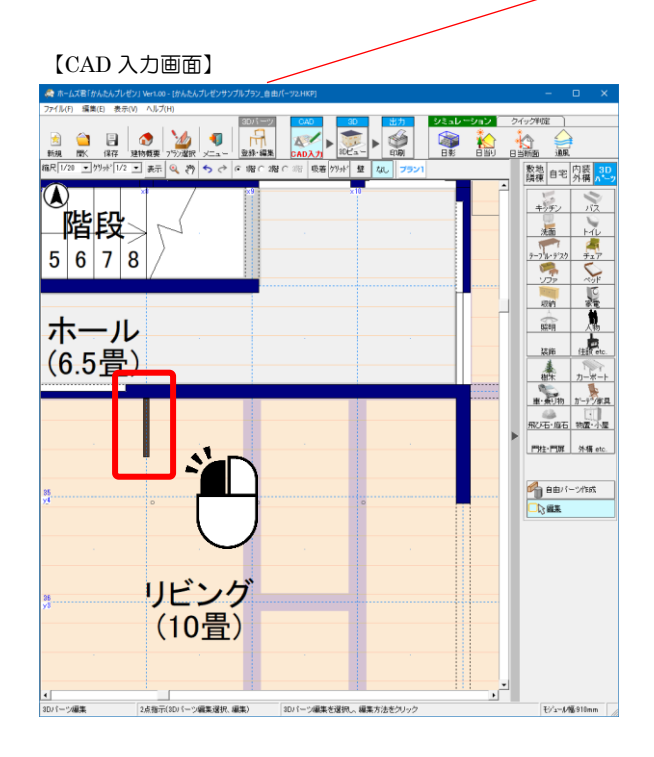

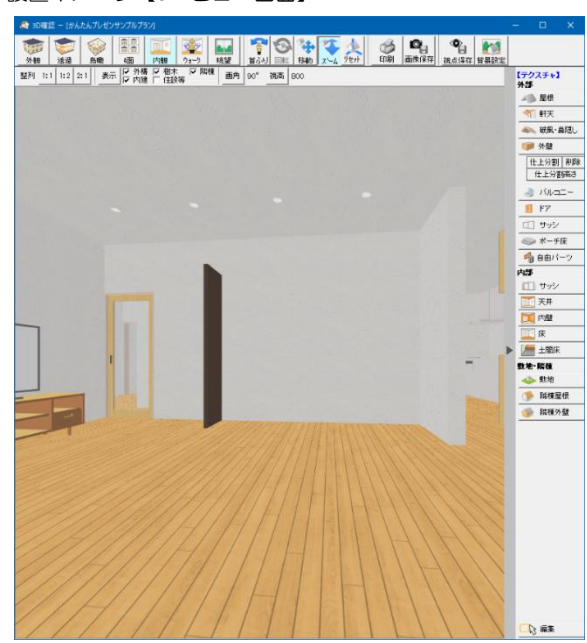

設置イメージ【3D ビュー画面】

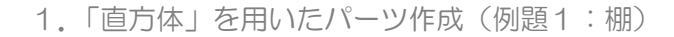

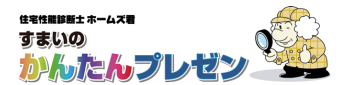

STEP3 側板をコピーする

STEP2 で作成した側板を複製し、もう一枚の側板および縦の仕切り板として設置します。方法は二通りあります。

#### 1) 同じ部品を複数配置する

① [自由パーツ作成画面]を開いたまま、「配置(1点入力)」ボタンクリック→【CAD入力画面】で 右クリック(配置)、を繰り返します。

#### 2) 右クリックして複製する

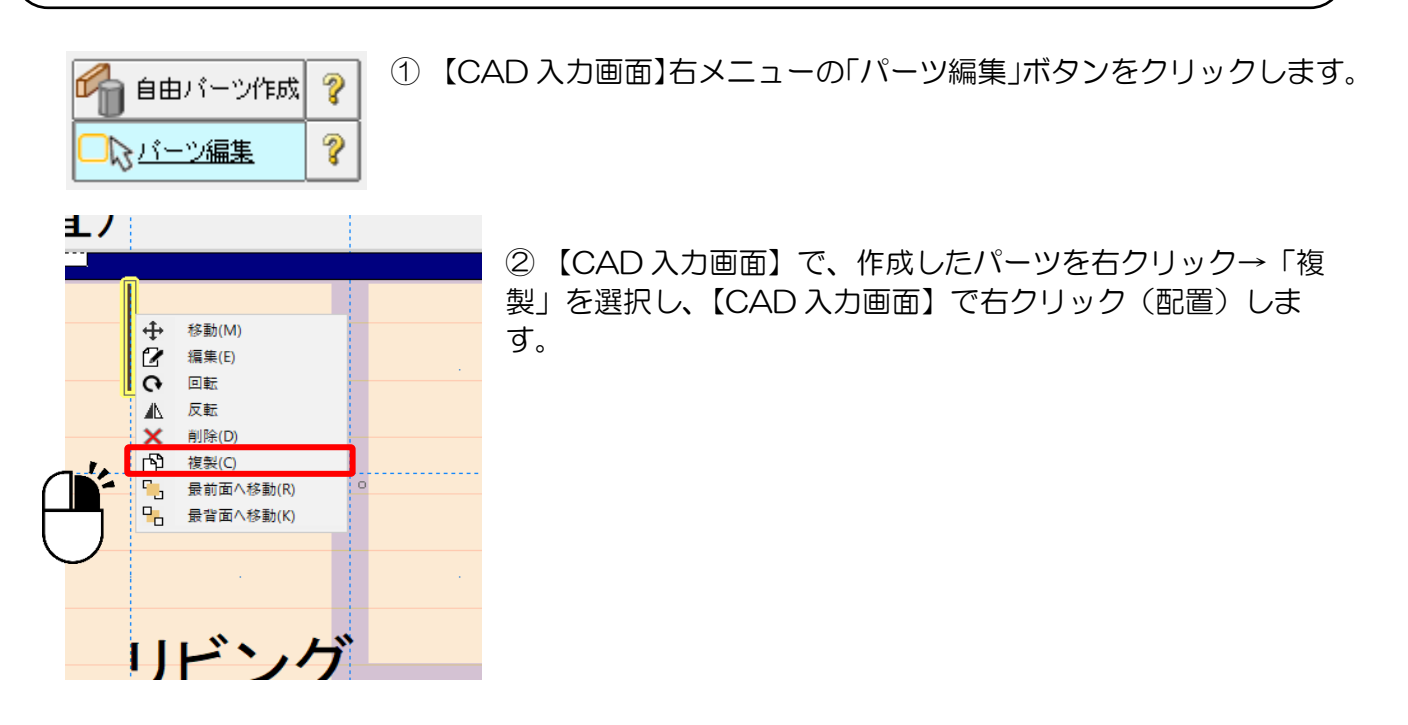

縦板が7枚設置されました。

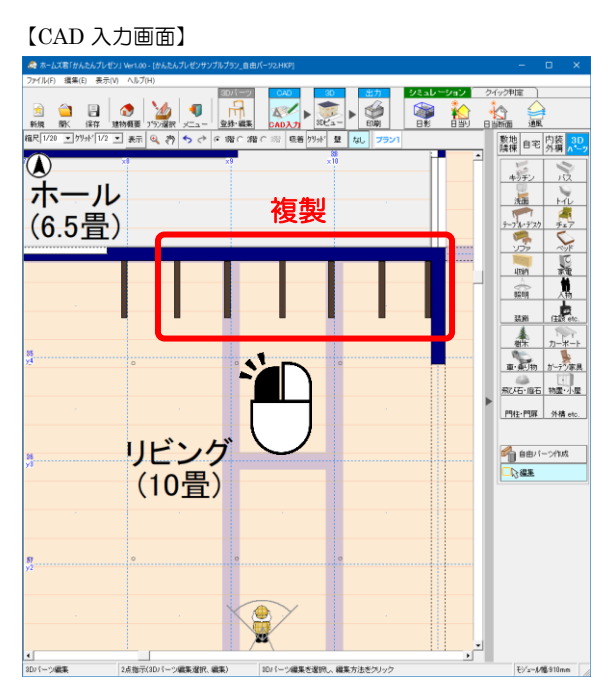

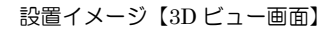

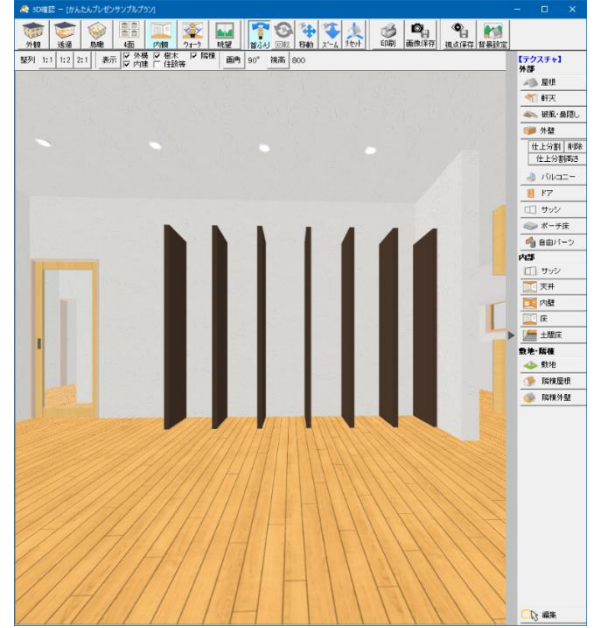

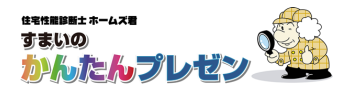

#### STEP4 棚板を1枚作成する

棚板を作成します。STEP1 側板作成と同じ手順ですが、床面からの高さは O 以上に設定します。

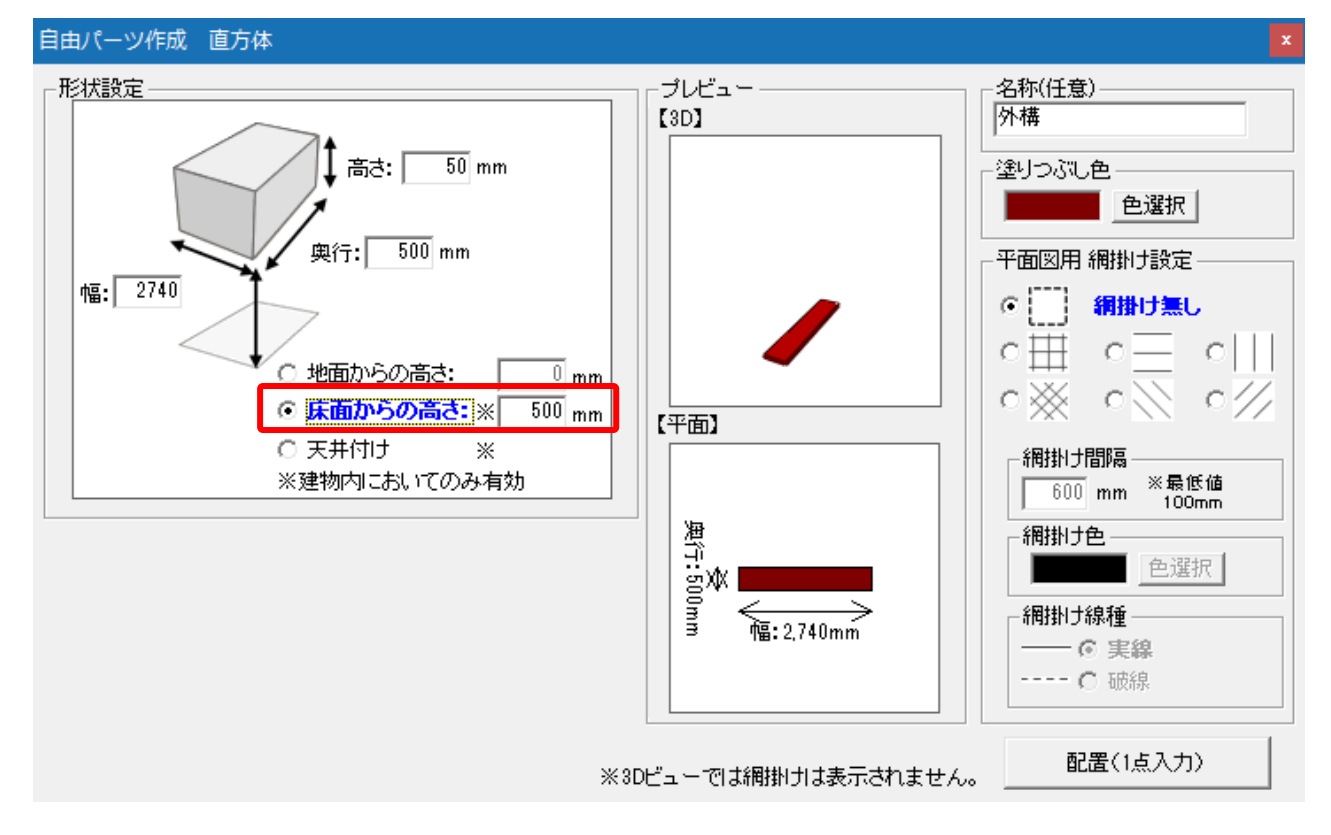

#### STEP5 棚板をコピーする

STEP4 で作成した棚板を複製して設置します。

- ① [自由パーツ作成画面]で、床面からの高さを変更します。
- ②「配置(1点入力)」ボタンをクリックし、【CAD入力画面】でクリック(配置)します。
  ③ 設置高さを変更しながら、①②を繰り返します。

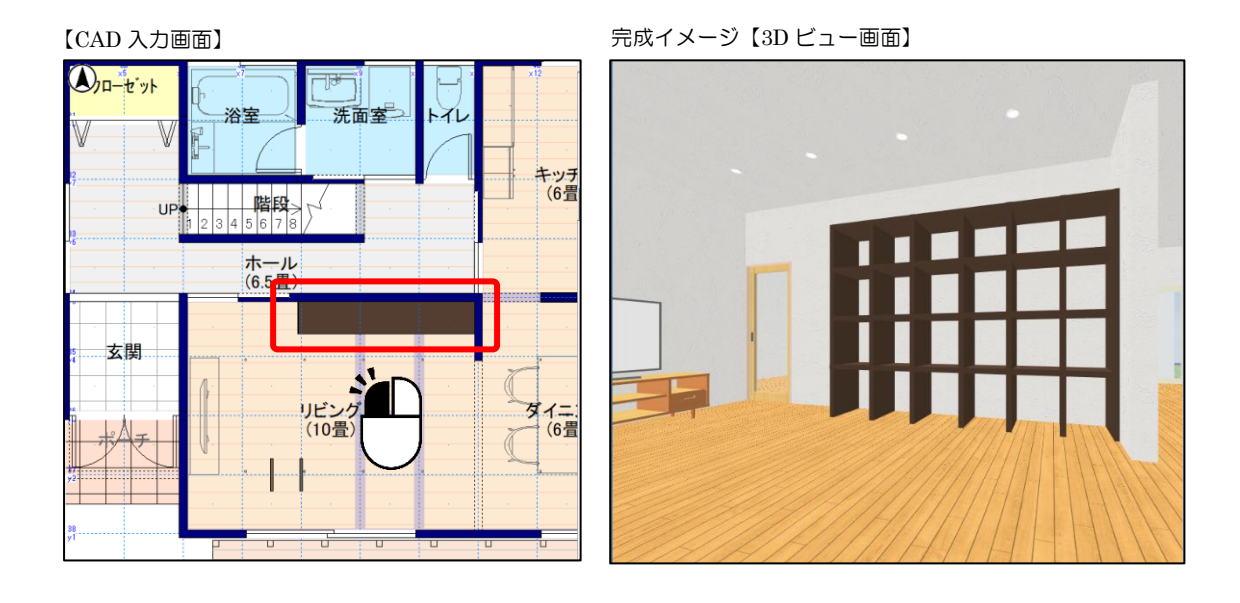

以上で棚の作成(例題1)は終了です。

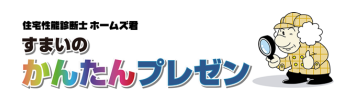

# 2.「正多角柱」を用いたパーツ作成(例題2:椅子)

### 例題2:椅子

六角形で、シンプルな椅子を配置します。

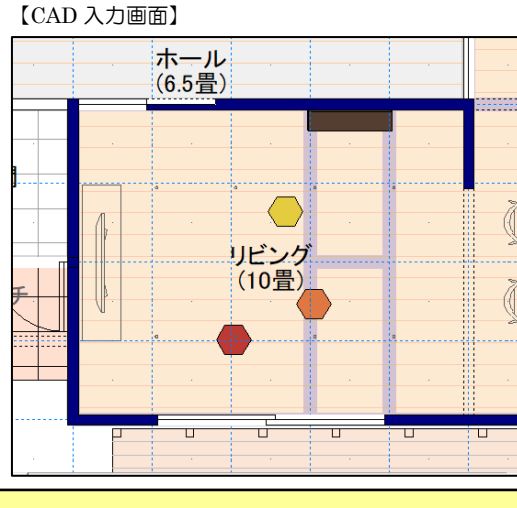

設置イメージ【3D ビュー画面】

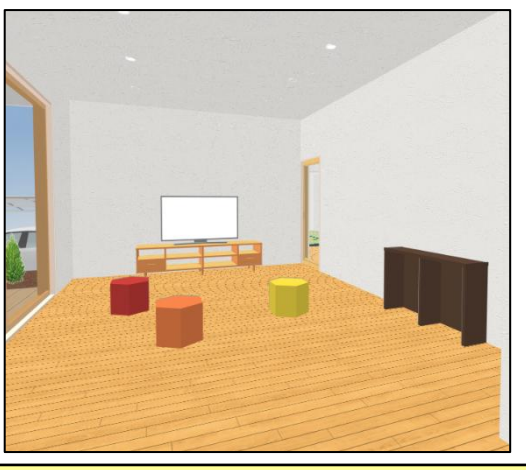

手順

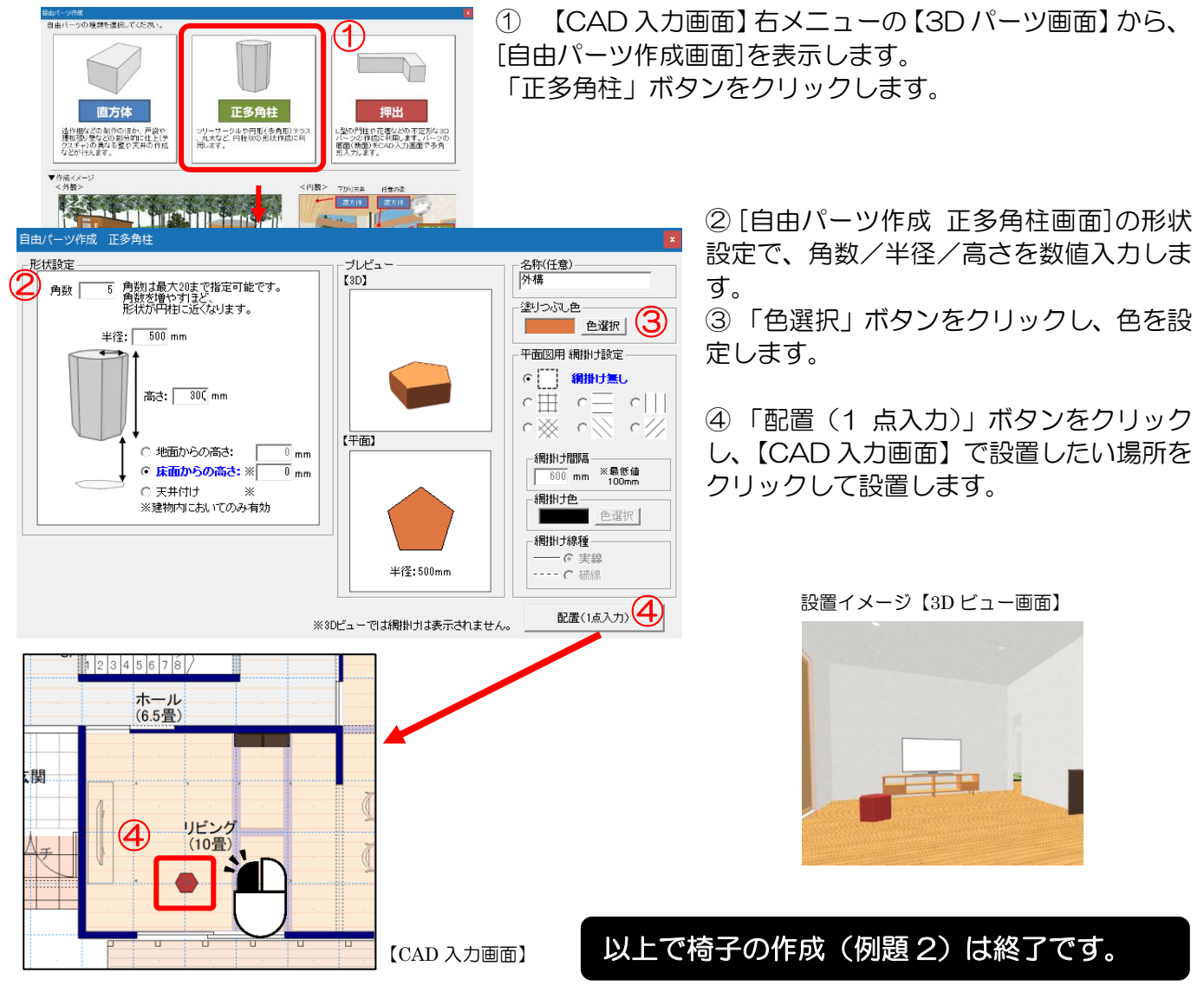

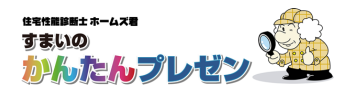

#### 3.「押出」を用いたパーツ作成(例題3:塀)

左右対称でないパーツ等は、「押出」を用いて作成します。

例題3: 塀

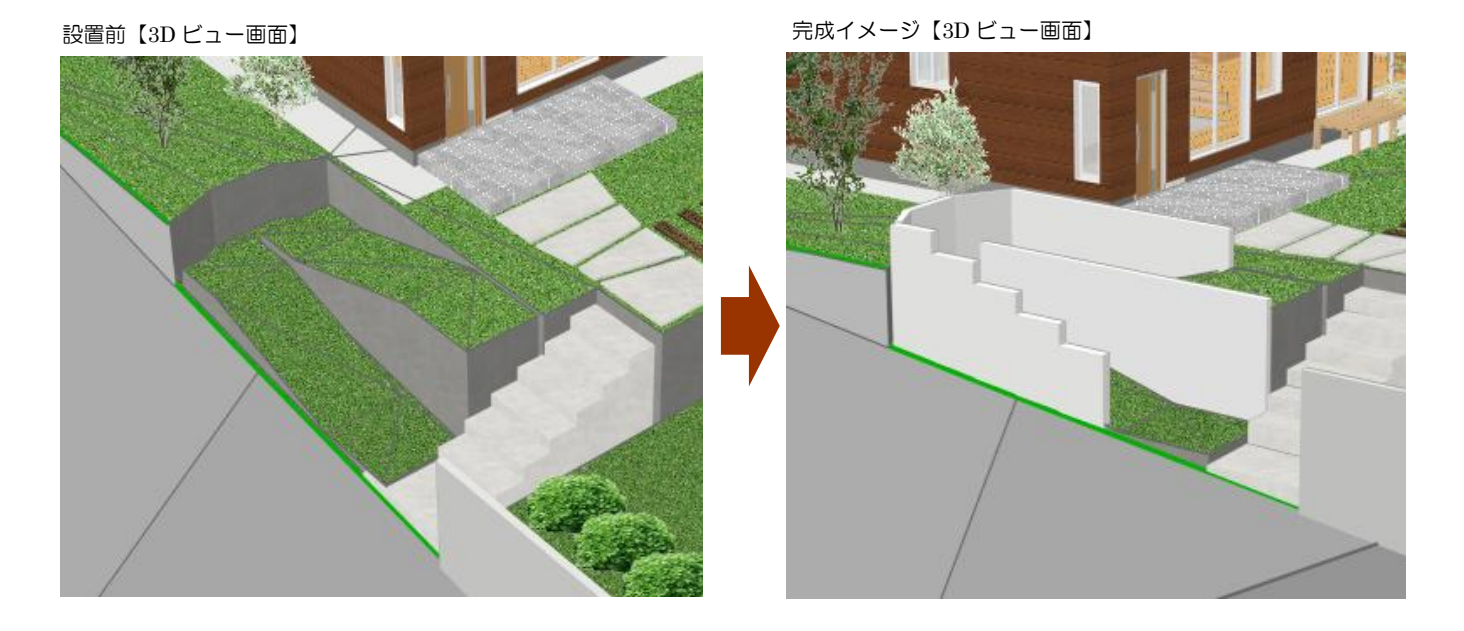

#### STEP1 準備

① 【CAD 入力画面】で吸着の設定を行います。 塀の場合、「無し」を選択します。

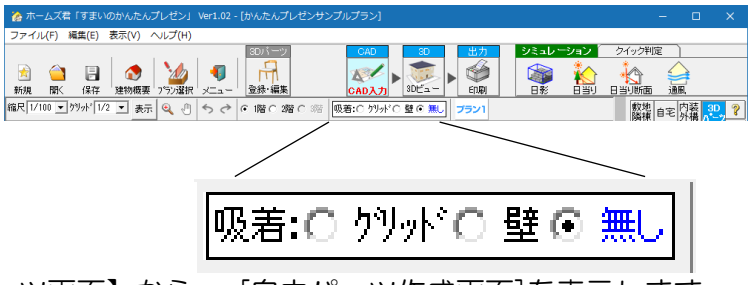

②【CAD 入力画面】の右メニューの【3D パーツ画面】から、 [自由パーツ作成画面]を表示します。 「押出」ボタンをクリックします。

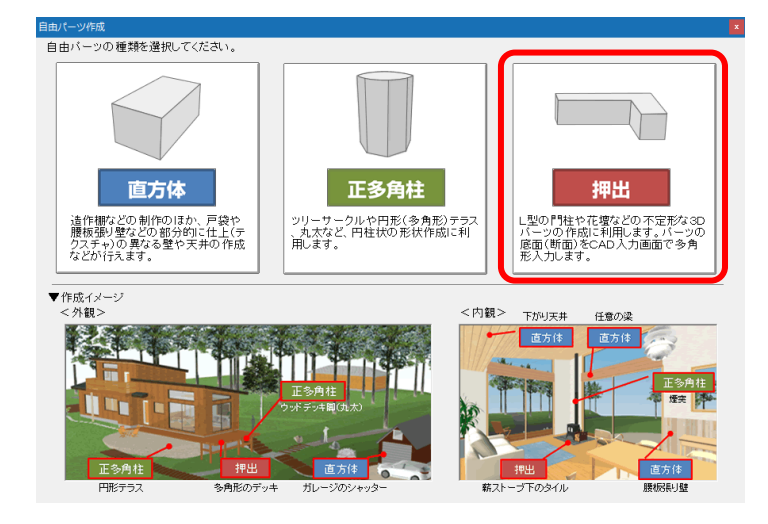

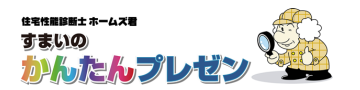

#### STEP2 塀のパーツを作成する

#### 塀の部品を分割して作成します。

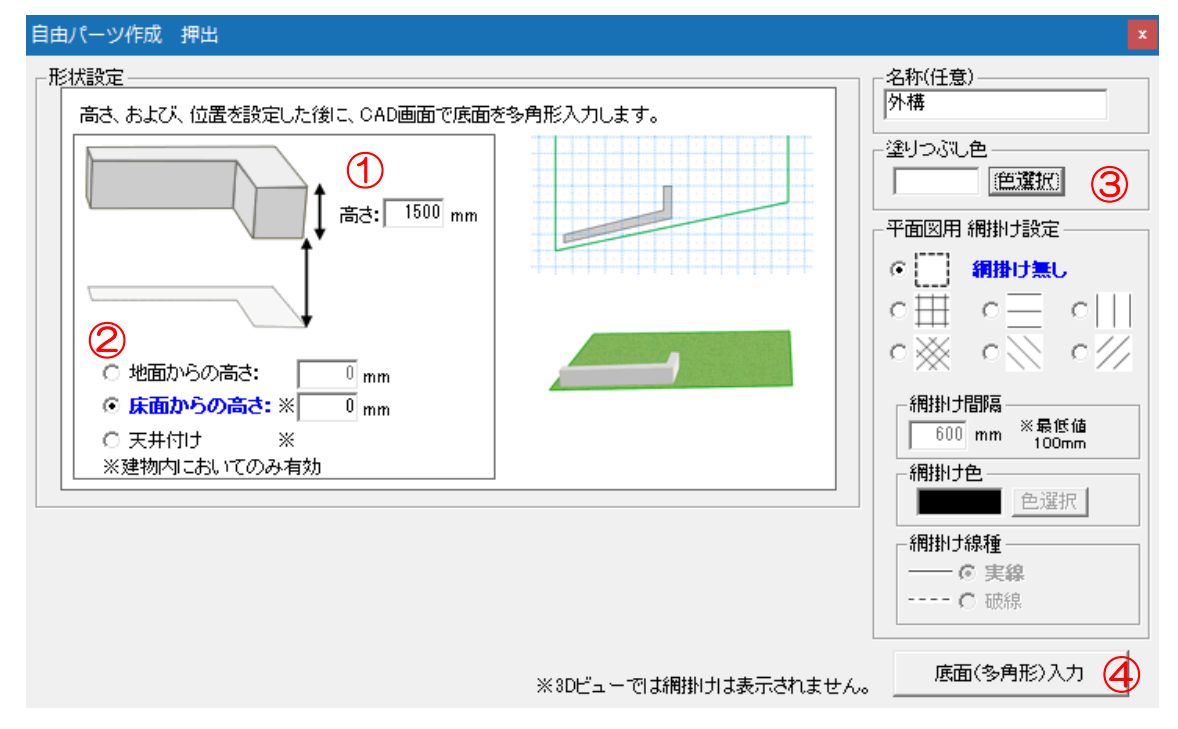

- ① [自由パーツ作成 押出画面]の形状設定で、高さを数値入力します。
- ② 地面からの高さ/床面からの高さ/天井付けのいずれかを選択し、数値を入力します。 今回の例(塀)では、「地面からの高さ」、「O」mmを設定します。
- ③「色選択」ボタンをクリックし、色を設定します。
- ④「底面(多角形)入力」ボタンをクリックします。
- ⑤【CAD入力画面】で、多角形の頂点をクリックしていきます。最後は始点をクリックして閉じます。

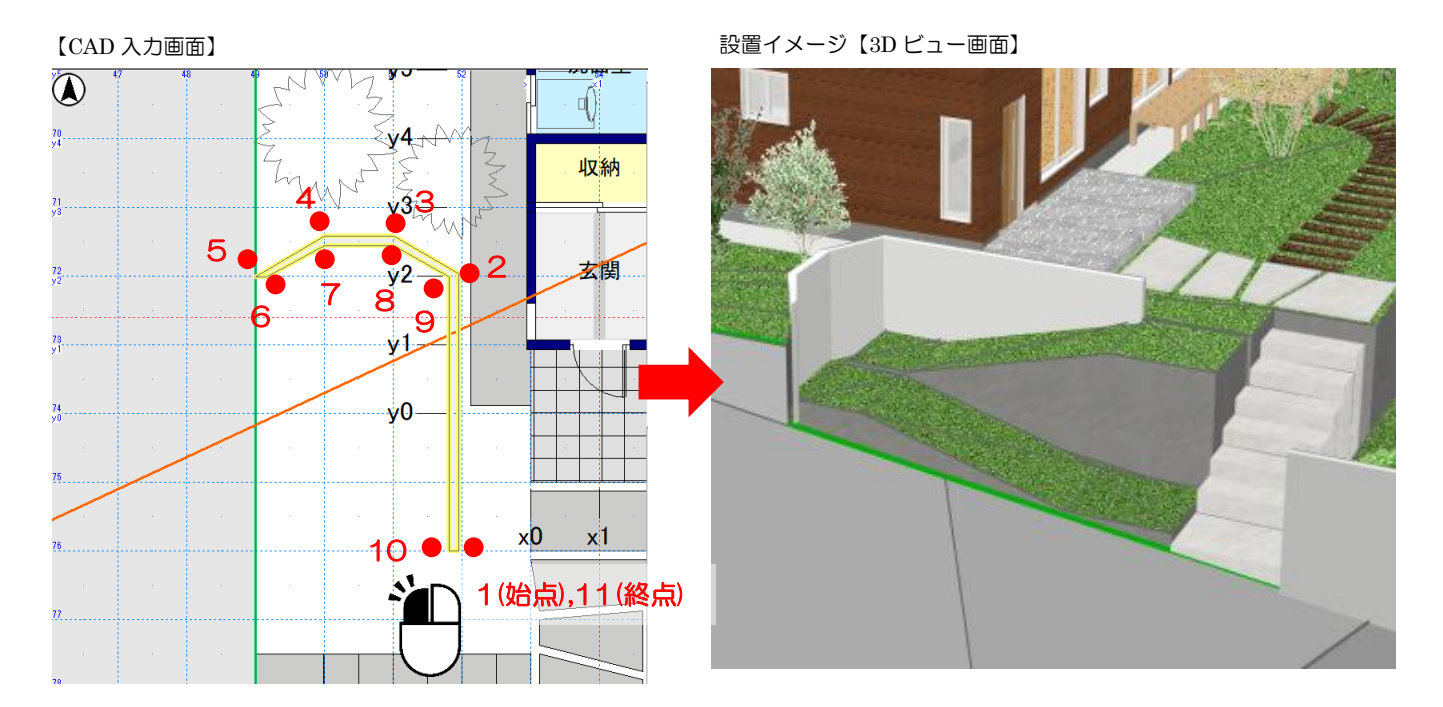

⑥残りのパーツ(下図①~⑥)も入力します。

※一つのパーツでは高さが一定にしか設定できないので、①~⑤に分け、高さをそれぞれ変更します。

【CAD 入力画面】

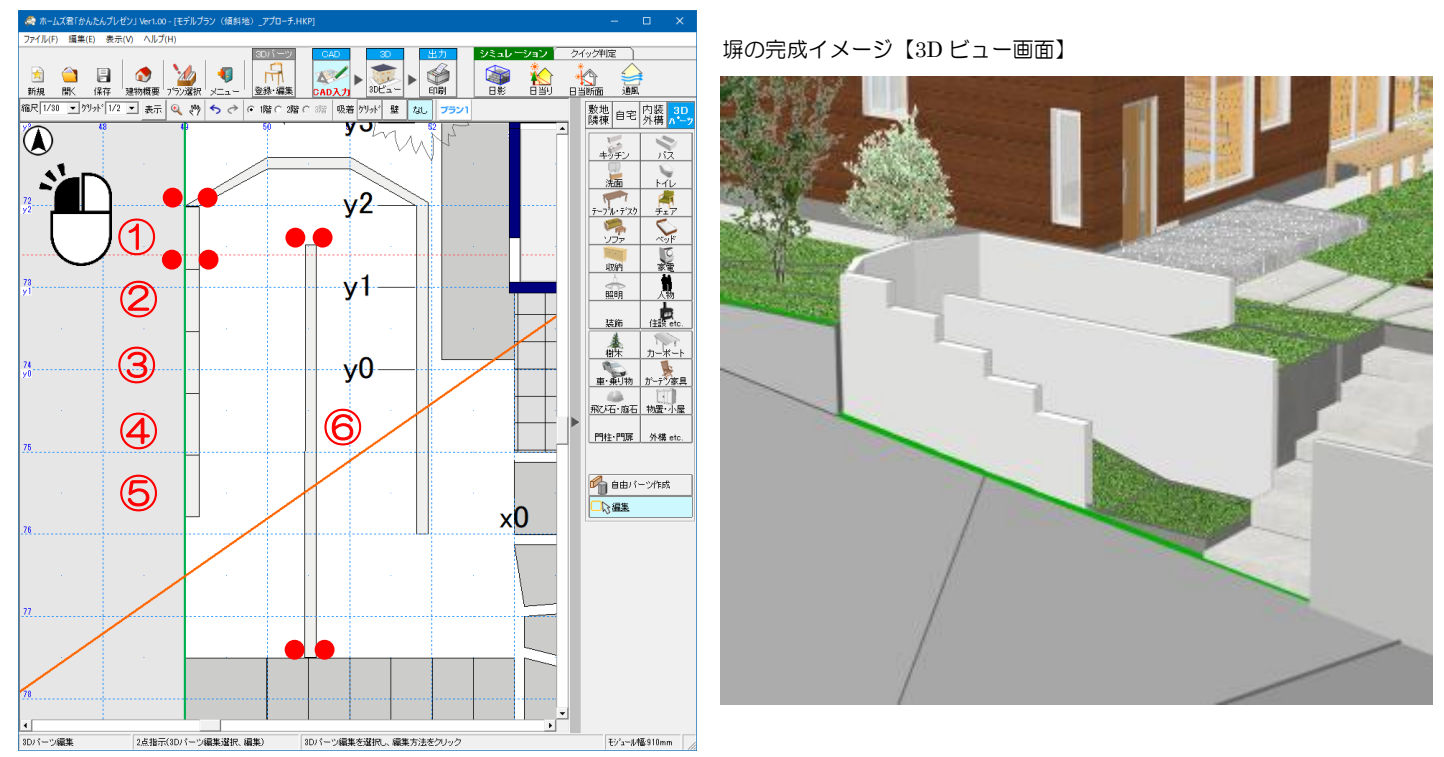

以上で塀の作成(例題3)は終了です。

8

# **ユーザーサポート**

お問い合わせ先:ホームズ君サポートセンター サービス時間 :【平日】10:00~12:00、13:00~17:00 メールアドレス:homes-support@integral.co.jp 電話番号 : 050-3104-6477 FAX番号 : 029-850-3334

※お問い合わせ前に、サポートページ(<u>https://www.homeskun-f.com/support/</u>)、

ホームズ君 FAQ(<u>https://faq.homeskun.jp/</u>) もご参照ください。

# ■ホームズ君マイページ (https://mypage.homeskun.jp/auth/login)

▼ホームズ君シリーズのユーザー様全員が利用可能です。

- ▼できること
  - ・お客様の登録情報の確認、変更
  - ・ホームズ君シリーズの購入履歴・シリアル番号の確認
  - ・最新の更新プログラムの確認およびダウンロード※
  - 「ホームズ君すまいの安心フォーラム」会員専用コンテンツの閲覧※
    ※「ホームズ君すまいの安心フォーラム」へのご入会が必要です。
    (年会費¥40,000 [税別])

住宅性能診断士ホームズ君「すまいのかんたんプレゼン」 操作マニュアル 2019年 5月20日 初版発行 2025年 2月 7日 第5版発行 著作/発行 株式会社インテグラル 茨城県つくば市学園南2丁目7番地 TEL:029-850-3331 FAX:029-850-3334 https://www.integral.co.jp/ 無断転載を禁ず